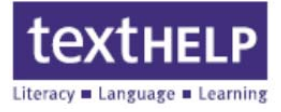

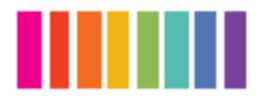

1. Open Safari and enter <u>www.texthelp.com/toronto</u> in the address bar

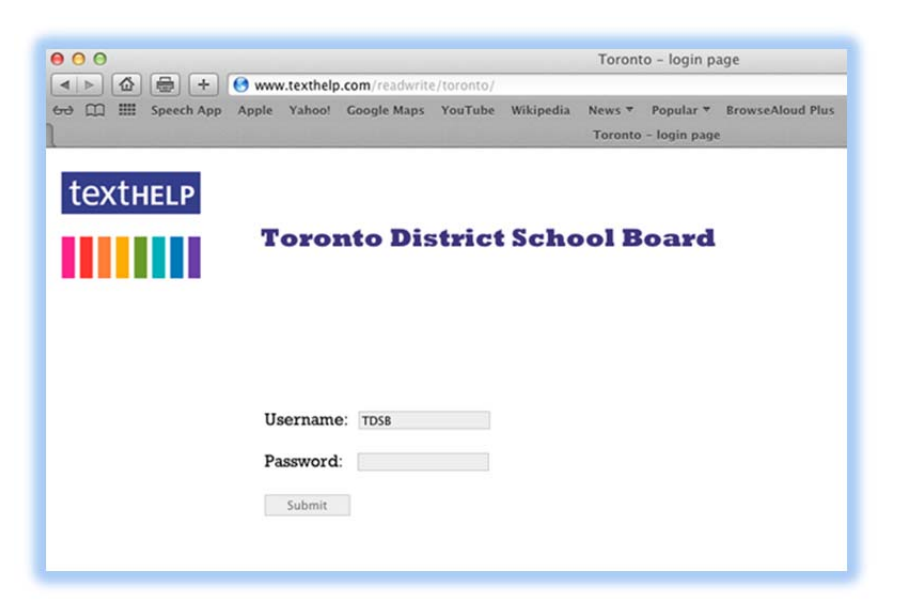

- 2. Enter **TDSB** as the **Username**
- 3. Enter the Password given by your school (Texhelp Technical Support does not have passwords)

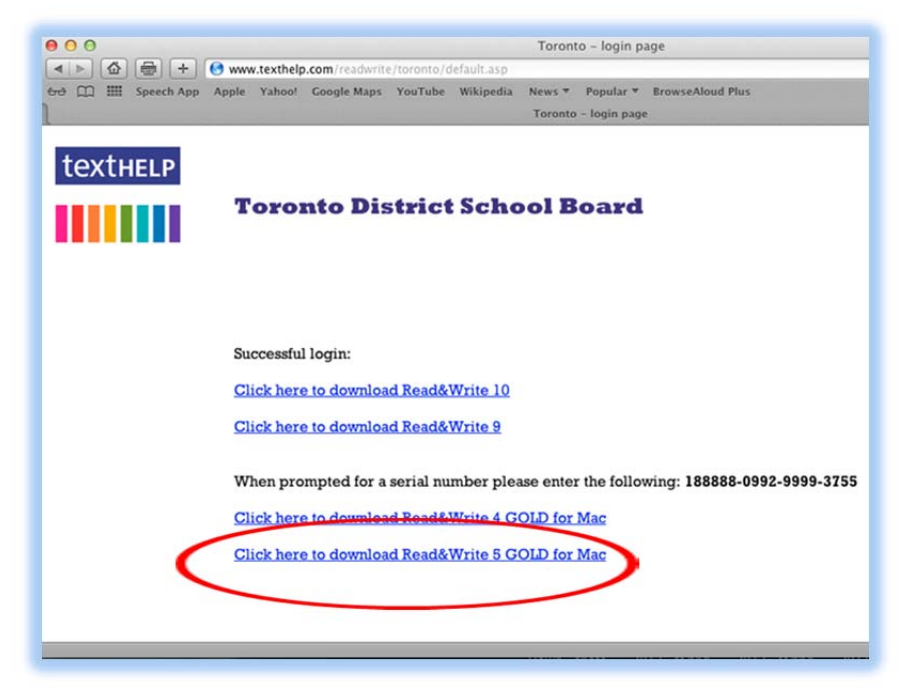

4. Click on the Click here to download Read&Write 5 GOLD for Mac link

600 Unicorn Park Drive – Woburn, MA 01801 – www.texthelp.com 888-248-2479

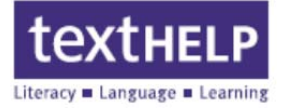

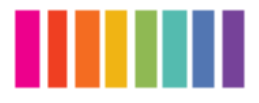

The download will begin in **Safari.** To access the download in Safari, click on the **Show Downloads** arrow in the upper right corner of the browser window

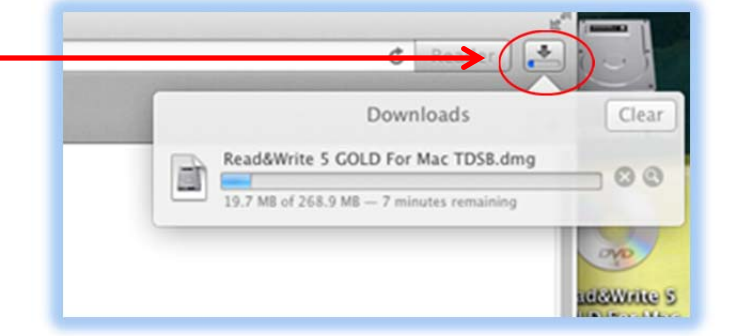

 When the download completes, double click on Read&Write 5 GOLD For Mac TDSB.dmg to begin the installation

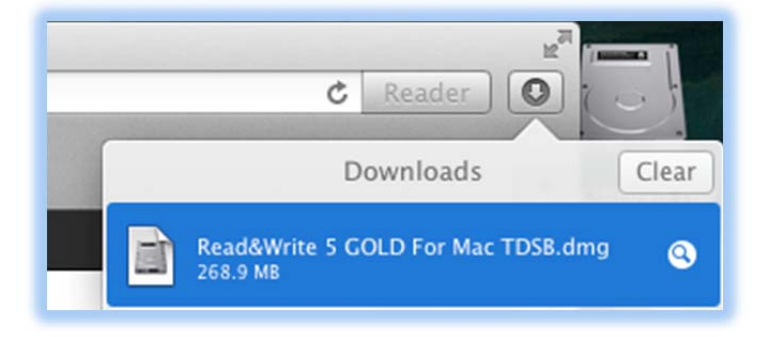

 The Read&Write 5 GOLD For Mac installer screen will appear. Double click on the Install.app button to begin the installation

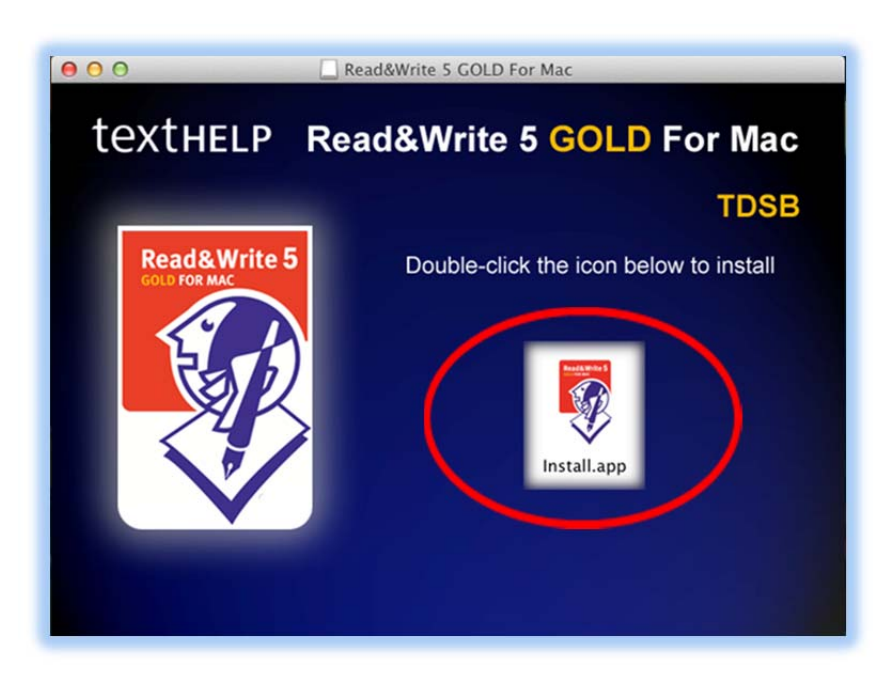

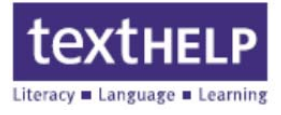

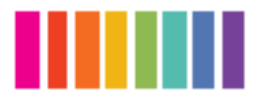

 A warning screen will appear, click Open to continue

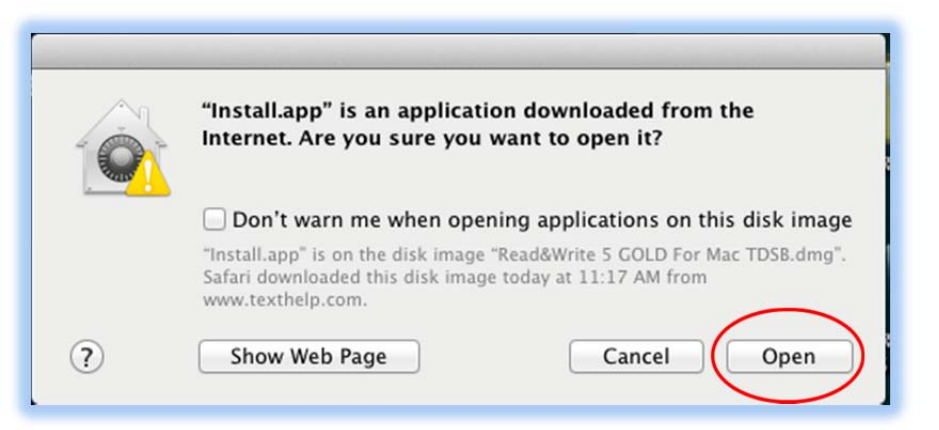

8. Your Mac will now prompt you to enter your password to continue

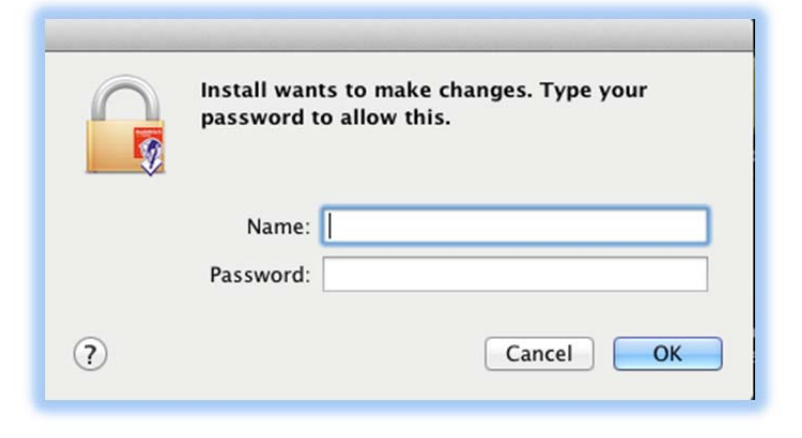

9. Click Continue to begin installation

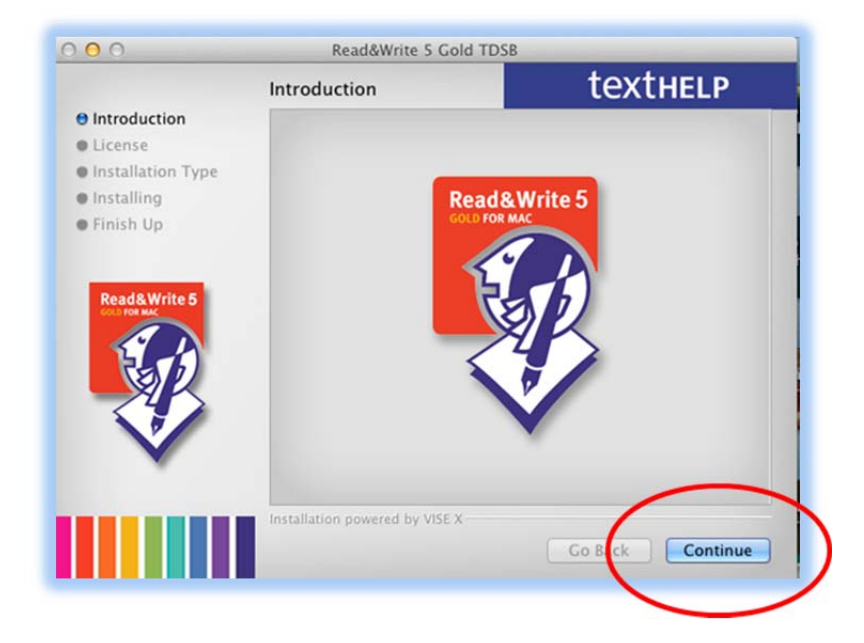

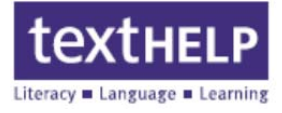

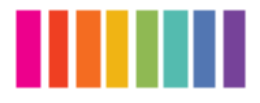

**10.** Click **Continue** to advance to the **License Agreement** screen

| 000                                                                         | Read&Write 5 Gold TDSE                                                                                                    | 3                                                                                                    |  |
|-----------------------------------------------------------------------------|----------------------------------------------------------------------------------------------------|----------------------------------------------------------------------------------------------------|--|
|                                                                             | License                                                                                                    | texthelp                                                                                                    |  |
| O Introduction<br>O License<br>Installation Type<br>Installing<br>Finish Up | NOTICE TO END USERS: PLEASE CA<br>THIS LEGAL DOCUMENT IS AN AGE<br>LICENSEE AND/OR END-USER, AND<br>PLEASE ENSURE THAT YOU HAVE C<br>SOFTWARE FROM A DULY AUTHOR<br>PLEASE CONTACT TEXTHELP LTD H<br>support@texthelp.com.                                                                                                    | SERS: PLEASE CAREFULLY READ THE FOLLOWING.<br>WENT IS AN ACREEMENT BETWEEN YOU, THE<br>END-USER, AND TEXTHELP LIMITED.<br>IAT YOU HAVE OBTAINED YOUR COPY OF THIS<br>A DULY AUTHORISED SOURCE. IF IN DOUBT<br>TEXTHELP LTD by emailing<br>com.                   |  |
| Read&Write 5                                                                | If you do not fully agree with the t<br>Agreement, promptly return the p<br>its entire contents, including digit<br>whom you obtained it and a full re<br>party is duly authorised by TEXTH<br>This license applies to the register<br>Write 5 Gold for Mac and should b<br>main End User License provided w<br>Definitions<br>'End User' is any user properly aut | terms and conditions of this<br>roduct which is the package and<br>al media, to the party from<br>feund will be given provided that<br>ELP LTD to resell the Software.<br>red version of Texthelp Read &<br>the read in conjunction with the<br>ith the product. |  |
|                                                                             | Installation powered by VISE X Print Save                                                                                                    | Go Back Continue                                                                                                    |  |

11. Click the Agree to continue

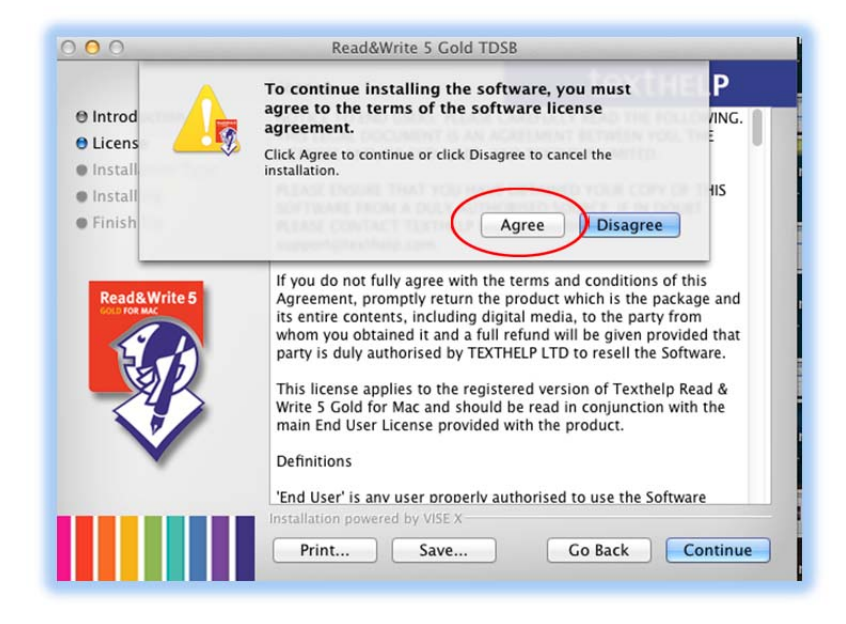

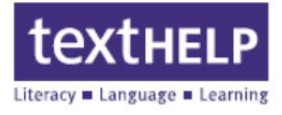

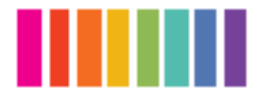

12. Click the Install button

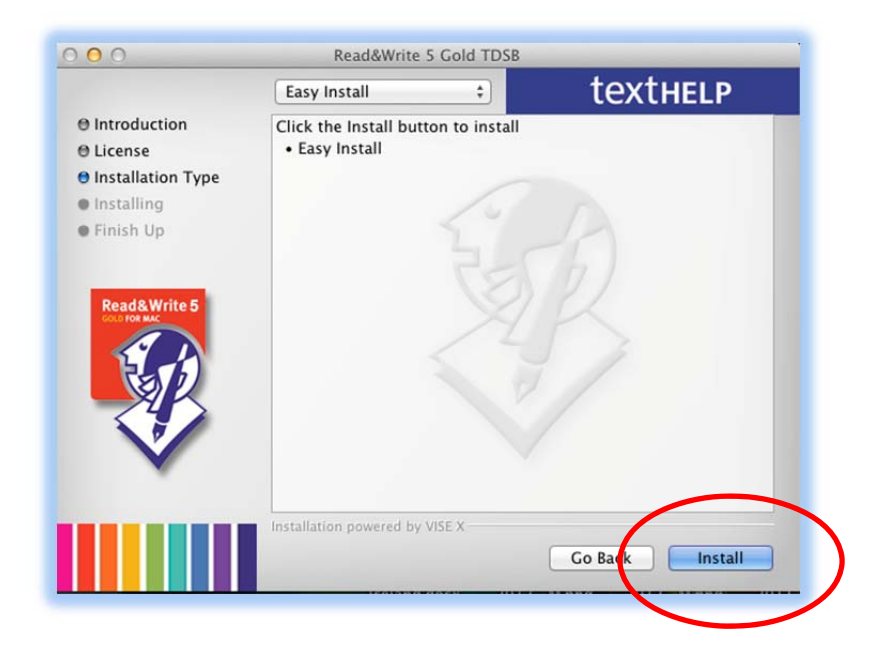

 13. Close all other applications to continue. Click the
 Continue button when ready. Any remaining running applications will prompt to be closed before continuing

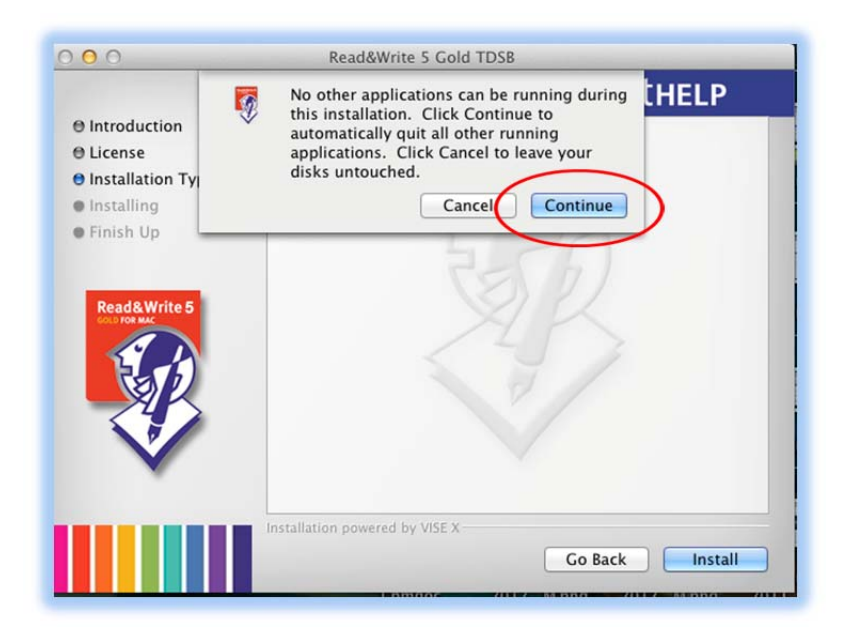

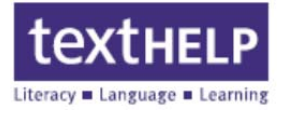

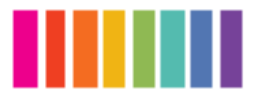

 14. The Installation Options screen will appear. It is recommended to select Add a desktop shortcut and Allow use of advanced dictionary options. Click Continue

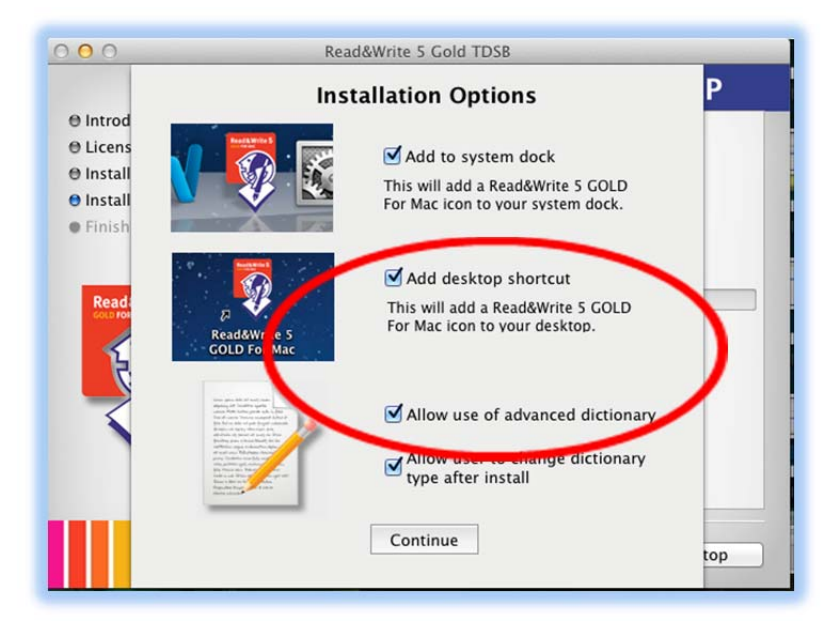

The installation will now begin

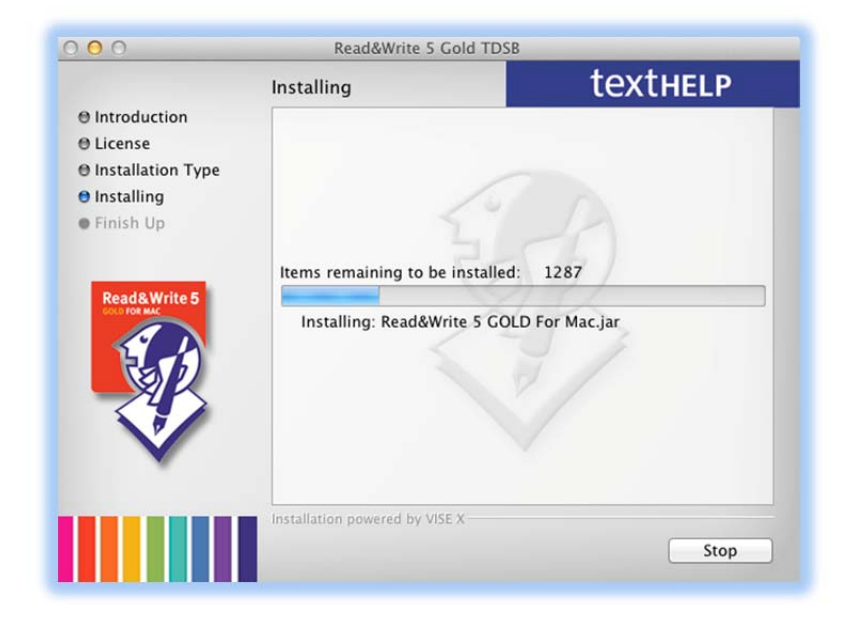

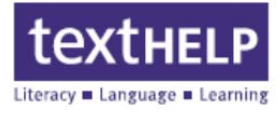

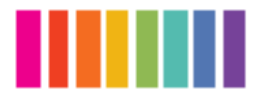

15. When the installation is complete, an activation instruction screen will appear. When finished reading the instructions, click OK

| ⊖ Introdi<br>⊖ Licens                                          |                                                           | Activation                                                                                                    |                                                              |     |
|----------------------------------------------------------------|-----------------------------------------------------------|----------------------------------------------------------------------------------------------------|--------------------------------------------------------------|-----|
| <ul> <li>Installa</li> <li>Installi</li> <li>Finish</li> </ul> | Read&Write has b<br>before you can u<br>Activation screen | een installed. You will need to act<br>se it. To do this, simply click the A<br>when you launch Read&Write for                                                                            | ivate Read&Write<br>ctivate button on the<br>the first time: |     |
| ReadS                                                          |                                                           | Read/Wrote Activation Remote Users Please enter your activation details below: Serial Number: 294860 - 1854 - 9914 - 1755 Activation Code: Activate by telephone Activate Skip Activation |                                                              |     |
|                                                                | You will need t                                           | o be connected to the internet to a                                                                                                    | activate                                                     | top |

16. Click the Quit button to exit the installation screen.
Read&Write 5 GOLD For Mac is now installed on your computer

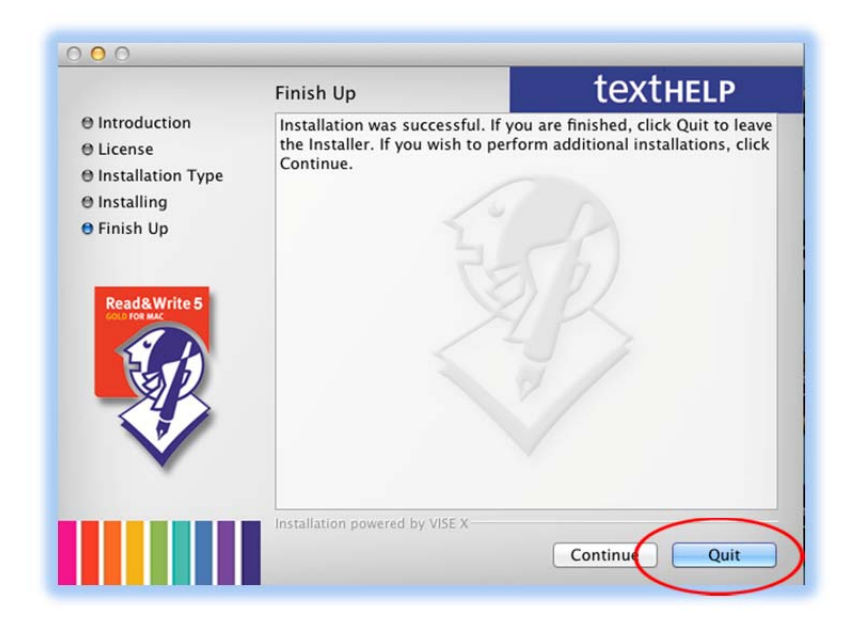

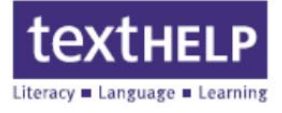

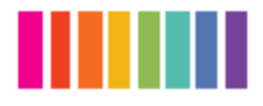

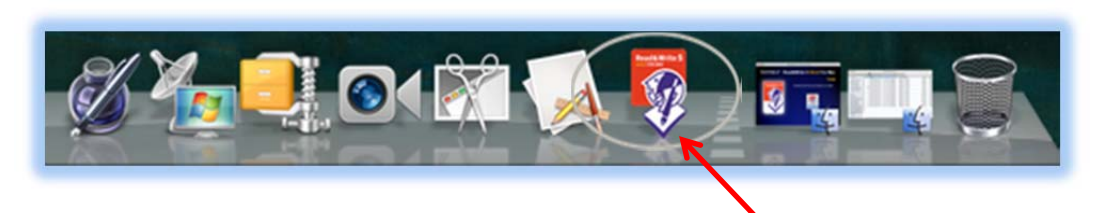

17. To start the program, click on the **Read&Write 5 GOLD For Mac** icon on the Dock

| Remote Users                                                                                 |
|----------------------------------------------------------------------------------------------|
| Please enter your activation details below:<br>Serial Number:<br>327635 - 2724 - 3844 - 3755 |
| Activation Code:                                                                             |
|                                                                                              |
| Activate by telephone                                                                        |
| Activate Skip Activation                                                                     |
|                                                                                              |
|                                                                                              |

18. The first time Read&Write is run, theRead&Write Activation screen will appear.Click the Activate button to continue

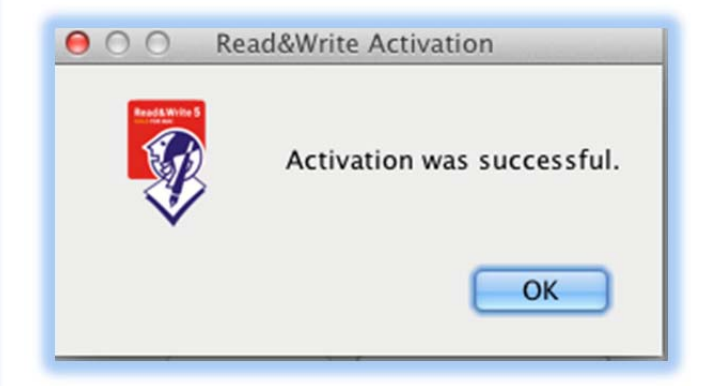

Click OK to open the toolbar

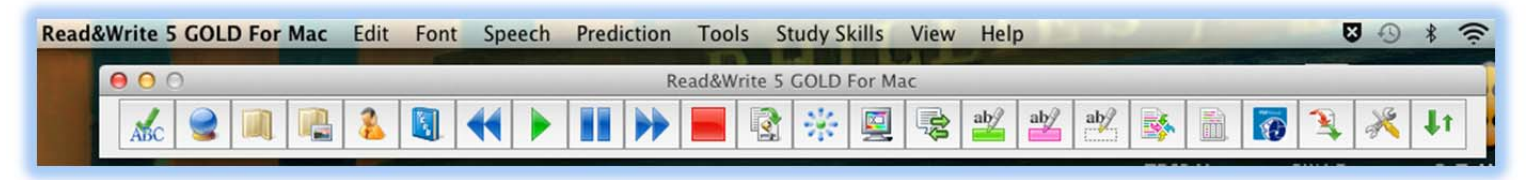

The Read&Write 5 GOLD For Mac Toolbar

- For more information about using Read&Write 5 GOLD For Mac, please click here
- To view the Read&Write 5 GOLD For Mac videos, please click here
- For Technical Support please call 888-248-2479
- Technical Support hours are Monday to Friday 8 am to 5 pm Eastern